# MEDALERT

# Manuel d'utilisation

logiciel version v1.0 du 08 octobre 2009

# SOMMAIRE

| Principe                                           | 4  |
|----------------------------------------------------|----|
| Limites                                            | 4  |
| Prérequis                                          | 4  |
| 1.1 Poste client                                   | 4  |
| 1.2 Accès au logiciel                              | 4  |
| 1.3 Formulaires modèles                            | 4  |
| 1.4 Personnalisation                               | 4  |
| Les grandes fonctionnalités                        | 5  |
| 1 Eléments communs à plusieurs écrans              | 5  |
| 1.1 Menu de sélection des fonctionalités           | 5  |
| 1.2 Les aides en pop-up                            | 5  |
| 1.3 Charte graphique                               | 5  |
| 1.4 Recherches                                     | 6  |
| 2 Page d'accueil                                   | 6  |
| 3 Saisie                                           | 8  |
| 4 Dossiers                                         | 9  |
| 4.1 visualisation                                  | 11 |
| 4.2 validation                                     | 12 |
| 4.3 impressions                                    | 12 |
| 5 Gestion des affections                           | 13 |
| 5.1 Liste / recherche                              | 13 |
| 6 Gestion des professions                          | 15 |
| 6.1 Détail d'une profession                        | 16 |
| 7 Gestion des historiques                          | 18 |
| 8 Gestion des statistiques                         | 20 |
| Règles                                             | 21 |
| 1 Evaluation d'un dossier                          | 21 |
| Evolutions du logiciel                             | 21 |
| 1.1 Pondération du coût par groupes de professions | 22 |
| 1.2 Validation / invalidation de pathologie        | 22 |
| 1.3 Validation / invalidation de profession        | 22 |
| Licence d'utilisation et propriété intellectuelle  | 22 |
| Annexe I : Paramétrage                             | 23 |
| Annexe II : Grandes Fonctionnalités                | 25 |
| Annexe III : champs                                | 26 |
| Annexe IV : modèles                                | 30 |
| Annexe V : Glossaire                               | 31 |
|                                                    |    |

# LISTE DES ILLUSTRATIONS

| Illustration 1: accès aux fonctionnalités                           | 6  |
|---------------------------------------------------------------------|----|
| Illustration 2: entête pour identification                          | 7  |
| Illustration 3: accueil                                             | 7  |
| Illustration 4: saisie de la partie « patient » d'un dossier        | 9  |
| Illustration 5: saisie de la partie « pathologie» d'un dossier      | 9  |
| Illustration 6: actions possibles en saisie                         | 10 |
| Illustration 7: critères de sélecion de dossiers                    | 11 |
| Illustration 8: écran listant des dossiers                          | 12 |
| Illustration 9: écran de visualisation d'un dossier                 | 13 |
| Illustration 10: fenêtre (pop-up) de téléchargement pour impression | 14 |
| Illustration 11: écran de recherche d'affectations                  | 15 |
| Illustration 12: écran des listes d'affectations                    | 15 |
| Illustration 13: écran de recherche des professions                 | 16 |
| Illustration 14: écran listant des professions                      | 17 |
| Illustration 15: détail pour une profession                         | 18 |
| Illustration 16: accès aux fonctions hitoriques                     | 20 |
| Illustration 17: exemple de résultat de fonction : historique n°2   | 21 |
| Illustration 18: exemple de demande de fonction statistique n°1     | 21 |
| Illustration 19: résultat de fonction statistique n°1               | 22 |

# LISTE DES ANNEXES

| repère | titre                                              | Date     | version |
|--------|----------------------------------------------------|----------|---------|
| [1]    | Liste des fonctions historiques                    | 18/09/09 | V1.0    |
| [2]    | Liste des types d'enregistrement dans l'historique | 18/09/09 | V1.0    |
| [3]    | Liste des fonctions statistiques                   | 18/09/09 | V1.0    |
|        |                                                    |          |         |
|        |                                                    |          |         |
|        |                                                    |          |         |
|        |                                                    |          |         |
|        |                                                    |          |         |
|        |                                                    |          |         |
|        |                                                    |          |         |

### . Principe

Ce logiciel fournit des indications concernant les durées d'arrêt de travail. Il s'appuie sur une base de données contenant des évaluations d'un expert médical auprès de compagnies d'assurance. Il est possible de consulter les durées « raisonnables » d'arrêt de travail à dire d'expert.

Ainsi, en regard des informations saisies d'après une feuille de soins prescrivant un arrêt de travail pour un ensemble de pathologies données et répertoriées, le logiciel est en mesure de fournir une évaluation pour cet arrêt de travail et d'en signaler un dépassement probable.

Des fonctionalités d'ordre statistique ou sur l'emploi fait du logiciel sont disponibles également.

### . Limites

Le logiciel s'appuie sur les informations saisies. Certaines options au moment du paramétrage peuvent influencer l'affichage et la disponibilité de certaines données.

### . Prérequis

Le logiciel a été conçu en tant que site de type internet (http) Son usage nécessite un poste serveur et au moins un poste client, le nombre de postes clients est précisé lors de la mise à disposition du progiciel.

#### 1 Poste client

L'utilisateur devra avoir l'usage d'un ordinateur équipé :

- d'un navigateur parmi
  - Internet Exploreur ® version 7 ou ultérieure
  - Firefox version 3 ou ultérieure
  - Opéra version 10

D'autres navigateurs (chrome, etc.) devrait pouvoir être utilisés, sans garantie.

- d'un logiciel gérant la lecture de fichier de type pdf (Acrobat Reader ® ou autre)
- un accès réseau au poste serveur (protocoles standards TCP/IP)
- un accès à une imprimante en local ou en réseau, selon besoin
- un gestionnaire de courrier électronique (evolution, outlook, etc.), selon besoin.
- Java run time version 1.6 ou ultérieure.

#### 2 Accès au logiciel

L'adresse du site contenant le progiciel doit être connue.

<u>Licence « site » (type II) :</u> la détermination de l'adresse et le nom des serveurs est à la charge du client en cas d'installation sur un poste serveur qui lui est propre. De même le paramétrage du réseau relève de sa compétence exclusive.

Licence «extranet» (type Ia ou Ib) : http://medalert.fr/index.php

#### **3** Formulaires modèles

Un format standard a été défini pour chaque type de formulaire. Il est possible d'influencer sur la présentation et le contenu par l'intermédiaire de paramètres dont la liste est fournie en annexe IV.

#### 4 Personnalisation

Il est possible de convenir de personnalisation des formulaires et lettres type. Les logos, formules et tournures de phrases sont convenues entre l'éditeur et le détenteur de la licence lors de la première remise du progiciel. Des modifications ultérieures peuvent avoir été apportées sur décision du client.

### . Les grandes fonctionnalités

#### Eléments communs à plusieurs écrans

#### 1 Menu de sélection des fonctionalités

Une suite de boutons en haut de page permet de changer de fonctionnalités.

| Saisie                                    |  | dossiers | affections | professions | historique | statistiques |
|-------------------------------------------|--|----------|------------|-------------|------------|--------------|
| Illustration 1: accès aux fonctionnalités |  |          |            |             |            |              |

Note :

La liste des boutons peut varier selon les évolutions du progiciel.

#### 2 Les aides en pop-up

vous permet d'accéder à des explications sur l'usage, des astuces ou un aide-mémoire des valeurs les plus courantes.

fournit quelques définitions et éclaircissements sur les notions utilisées.

#### 3 Charte graphique

Une couleur principale est affectée à chaque fonctionalité, paramétrable. Les illustrations figurant dans ce manuel s'appuient sur les valeurs par défaut.

Les champs obligatoires en saisie ont un fond jaune sable (par défaut)

Exemple : en saisie d'un dossier :

Les champs permettant d'accéder à des fonctions de recherches ont un fond vert (par défaut)

Exemple : en saisie d'un dossier :

Certaines valeurs peuvent être mises en relief par la couleur de police de caractère, avec les significations suivantes:

| Couleur          | Signification                                          | exemple                |
|------------------|--------------------------------------------------------|------------------------|
| Vert             | Valeur attribuée ou acceptable                         | Validé                 |
| Rouge            | Valeur non attribuée, bloquante ou provoquant un rejet | Non défini<br>invalide |
| Olive (verdatre) | Valeur non attribuée ou par défaut.                    | En attente             |

Une valeur en rouge permet d'attirer l'attention de l'utilisateur sur une valeur particulière :

une profession dont le statut n'est pas définie (devrait être manuel ou sédentaire)

un dossier invalidé : il ne sera pas possible de l'imprimer

une profession invalidée (statut) : ne pourra être sélectionnée en saisie.

...

Les listes en tableaux sont basées sur une alternance de deux couleurs, paramétrables.

#### 4 Recherches

La recherche d'une affection ou d'une profession peut se faire selon le n° ou selon une liste de mots clef dans l'ordre attendu; le « » (espace) jouant le rôle de joker.

Le résultat de la recherche sera affiché dans l'espace prévu (liste déroulante ou liste en tableau), avec les limites suivantes:

- en liste déroulante : pas plus de 50 éléments (en saisie de dossier par exemple)
- en tableau : pas plus de 3 \* 50 éléments (en consultations de professions par exemple)

Cette limite, par défaut à 50 est paramétrable.

#### Page d'accueil

La page d'accueil liste les fonctions accessibles à l'utilisateur, selon son niveau d'autorisation :

- 1. Interroger pour une feuille de soin
- 2. accéder aux dossiers
- 3. Consulter les pathologies répertoriées
- 4. Consulter les professions répertoriées
- 5. Consulter l'historique
- 6. Demander des statistiques

Cette page n'est affiché qu'en début de session.

**MEDALERT par le Dr Vincent Dang-Vu** 

Guide d'aide à la décision devant une cessation de travail occasionnée par un accident du travail ou une maladie professionnelle Illustration 2: entête pour identification

Un entête identifie le logiciel: VOUS ÊTES SUR LA PAGE D'ACCUEIL. Fonction Description Accès Saisie / évaluation d'un Effectuer la saisie puis l'évaluation d'un dossier Saisie dossier Consultation des Lister les affections répertoriées dans la base et les caractéristiques qui leurs sont associées affections affections Générer et consulter des résultats statistiques sur les saisies et requêtes statistiques statistiques Consulter les précédentes requêtes sur critères historique historique Lister les dossiers Rechercher un dossier d'après le n° ou le nom dossiers Consultation des Lister les professions répertoriées dans la base, les caractéristiques qui leurs sont associées et synonymes profession professions

L'annexe II comporte un tableau de synthèse des fonctionnalités.

#### Saisie

Accès

depuis l'écran d'accueil par le bouton d'interrogation :

#### <u>Saisie</u>

La saisie des informations est répartie en deux cadres:

• partie patient

regroupe les champs spécifiques au patient : nom, date de naissance, etc.

|         | INTERROGATION SUR L'APPRÉCIATION DE LA DURÉE D'UN ARRÊT DE TRAVAIL                                                                                                    |                                                                                                    |              |                  |  |  |  |
|---------|----------------------------------------------------------------------------------------------------|----------------------------------------------------------------------------------------------------|--------------|------------------|--|--|--|
| Patient | Patient                                                                                                    |                                                                                                    |              |                  |  |  |  |
|         | N° sécurité sociale 🕜                                                                                                    |                                                                                                    |              |                  |  |  |  |
|         | Nom                                                                                                    |                                                                                                    |              |                  |  |  |  |
|         | Prénom de la constant de la constant |                                                                                                    |              |                  |  |  |  |
|         | Date de naissance                                                                                                    | naissance format AAAA/MM/JJ<br>stal du lieu de travail Critère de recherche<br>(mots clefs ou n° de profession) |              |                  |  |  |  |
|         | code postal du lieu de travail                                                                                                    |                                                                                                    |              |                  |  |  |  |
|         | Profession                                                                                                    |                                                                                                    |              |                  |  |  |  |
|         | catégorie d'A/P 🥜                                                                                                    | ○ Manuel                                                                                                    | ○ Sédentaire | O non déterminée |  |  |  |
|         | Date de début d'arrêt de travail format AAAA/MM/JJ                                                                                                    |                                                                                                    |              |                  |  |  |  |
|         | Date de fin d'arrêt de travail                                                                                                    | format AAAA/MM/JJ                                                                                               |              |                  |  |  |  |
|         | prolongation d'arrêt ?                                                                                                    | ○ oui                                                                                                    | ○ non        | • non déterminée |  |  |  |
|         | Illustration 4: saisie de la partie « patient » d'un dossier                                                                                                    |                                                                                                    |              |                  |  |  |  |

Lorsque l'option de mémorisation des dossiers est implémentée (c\_cnil), renseigner le « n° de sécurité sociale » sans renseigner le nom permet d'alimenter les champs si le patient a déjà un dossier mémorisé.

• partie pathologies.

Constitué d'un tableau dont chaque ligne comporte une pathologie. Par défaut le nombre de ligne est fixé à 4, il est possible lors de la saisie d'augmenter ce nombre de ligne.

| Path | Pathologie(s)                                                     |                                 |                                           |       |             |                     |
|------|-------------------------------------------------------------------|---------------------------------|-------------------------------------------|-------|-------------|---------------------|
|      | n° Critère de recherche affection(s) répertoriées correspondantes | Pour la pathologie sélectionnée |                                           |       |             |                     |
|      |                                                                   | (mots clefs ou n° d'affection)  |                                           | Durée | Date de fin | Situation à ce jour |
|      | 1                                                                 |                                 | préciser (n° de pathologie ou mots clefs) |       | •           | $\bigcirc$          |
|      | 2                                                                 |                                 | préciser (n° de pathologie ou mots clefs) |       |             | $\bigcirc$          |
|      | 3                                                                 |                                 | préciser (n° de pathologie ou mots clefs) |       |             | $\bigcirc$          |
|      | 4                                                                 |                                 | préciser (n° de pathologie ou mots clefs) |       |             | 0                   |
|      | Illustration 5: saisie de la partie « pathologie» d'un dossier    |                                 |                                           |       |             |                     |

Les champs de saisie et d'affichage sont listés et détaillés en annexe III : « champs »

#### Actions possibles

Des boutons permettent d'appeler des pages d'aide en pop-up :

vous permet d'accéder à des explications sur l'usage, des astuces ou un aidemémoire.

En saisie:

- n° de sécurité sociale : rappel des contrôles possibles avec la clef sur 2 chiffres
- professions: liste des professions les plus mentionées
- ٠ affections: liste des affections les plus mentionées

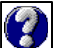

fournit quelques définitions et éclaircissements sur les notions.

Une suite de boutons en bas de pages permet d'agir sur la saisie, regroupée dans un cadre sombre:

| interroger                                  | valider | imprimer | effacer | plus de lignes |  |
|---------------------------------------------|---------|----------|---------|----------------|--|
| Illustration 6: actions possibles en saisie |         |          |         |                |  |

| Action        | Effet                                           | commentaires                                                                       |
|---------------|-------------------------------------------------|------------------------------------------------------------------------------------|
| Interroger    | Force le recalcul, actualisation                | La touche « entrée » l'actionne par défaut<br>(hors liste de choix)                |
| Valider       | Enregistre le dossier                           | Ce bouton n'apparaît que lorsque les<br>données sont suffisantes pour l'évaluation |
| Imprimer      | Effectue une rendition pdf des informations     | Permet d'obtenir une version imprimable du dossier, selon le modèle M1             |
| Effacer       | Réinitialise les champs                         | Annule les modifications faites depuis la dernière évaluation                      |
| Plus de ligne | Augmente le nombre de lignes<br>des pathologies | Peut être demandée plusieurs fois, par<br>défaut ajoute 3 lignes.                  |

La partie droite du cadre contient le symbole d'évaluation globale du dossier (ici un excès)

#### Dossiers

Accès

depuis l'écran d'accueil par le bouton des dossiers:

dossiers

Saisie

| VOUS ÊTES SUR LA PAGE DE CONSULTATION DES DOSSIERS.<br>Recherche de dossier(s) sur critère(s)<br>l'espace sert de « joker »<br>Il y a 33 dossier(s) en base |                |              |                  |  |
|----------------------------------------------------------------------------------------------------|----------------|--------------|------------------|--|
| Nº dossier                                                                                                    |                |              |                  |  |
| Date de début d'a <del>rr</del> êt                                                                                                    | comprise entre | et           |                  |  |
| Nom                                                                                                    |                |              |                  |  |
| N° département                                                                                                    |                |              |                  |  |
| N° sécurité sociale                                                                                                    |                |              |                  |  |
| Catégorie                                                                                                    | ○ manuel       | ○ sédentaire | ○ non déterminée |  |
| statut dossier                                                                                                    | ○ valide       | ⊖ invalide   | ⊂ en attente     |  |
|                                                                                                    |                |              |                  |  |
| lister effacer                                                                                                    |                |              |                  |  |
| Illustration 7: critères de sélecion de dossiers                                                                                                    |                |              |                  |  |

La recherche pour lister les dossiers tient compte de plusieurs critères, le caractère « » (espace) sert de joker : il remplace zéro ou plusieurs caractères pour le nom, le n° de sécurité sociale.

Un critère non renseigné n'est pas sélectif; ne préciser aucun critère provoque la sélection de tous les dossiers.

| Champ                    | Signification                                                                                  | exemple                  | commentaires                                                                      |
|--------------------------|------------------------------------------------------------------------------------------------|--------------------------|-----------------------------------------------------------------------------------|
| N° dossier               | N° unique de dossier dans la base                                                              | 31                       |                                                                                   |
| Date de<br>début d'arrêt | Intervalle de date (bornes incluses) pour la date de début d'arrêt de travail                  | 2009/01/11<br>2009/02/15 | Ne renseigner que la date<br>de début pour une seule<br>journée.                  |
| Nom                      | Recherche d'occurrence d'un partie de texte dans le nom de l'adhérent                          | Dupont<br>Dup t          |                                                                                   |
| N° sécurité<br>sociale   | Recherche d'occurrence d'un partie de<br>texte dans le n° de sécurité sociale de<br>l'adhérent | 12 55 8                  | L'option de gestion de<br>mémorisation des<br>données sensible est<br>nécessaire. |
| Catégorie                | Catégorie professionnelle                                                                      | Manuel                   | La valeur par défaut est<br>nulle (aucun bouton radio<br>sélectionné)             |
| Statut du<br>dossier     | Le dossier peut être en attente, valide ou<br>invalide                                         | Valide                   | La valeur par défaut est<br>nulle (aucun bouton radio<br>sélectionné)             |

#### Actions possibles

Une suite de boutons en bas de pages permet d'agir

| Action  | Effet                                                                                     | commentaires                                            |
|---------|-------------------------------------------------------------------------------------------|---------------------------------------------------------|
| lister  | Demande l'application des critères et l'affichage de la liste des dossiers correspondants | La touche « entrée » l'actionne par défaut (hors liste) |
| Effacer | Réinitialise les champs                                                                   |                                                         |

Deuxième écran : liste des dossiers correspondants

|            | Recherche de dossier(s) sur critère(s)<br>3 dossier(s) correspondent en base imprimer la liste   |                  |                           |      |       |            |      |  |  |
|------------|--------------------------------------------------------------------------------------------------|------------------|---------------------------|------|-------|------------|------|--|--|
| N° dossier | ier Prénom & nom N° de sécurité sociale Date de début d'arrêt Nb. affections observation dossier |                  |                           |      |       |            |      |  |  |
| 7          | Mme. Martine Delphine Marie-Jeanne De la Râpière                                                 | 2501115641501-91 | 01-Oct09                  | 4    | néant | en attente | voir |  |  |
| 30         | M. Romain Paul MAILLARD                                                                          | 1601062746033-49 | 06-Sept09                 | 1    | néant | invalide   | voir |  |  |
| 31         | 31     M. Romain Paul MAILLARD     1601062746033-49     09-Sept09     1     néant     en attente |                  |                           |      |       |            |      |  |  |
|            | Illustrati                                                                                       | on 8: écran list | <mark>ant des doss</mark> | iers |       |            |      |  |  |

Quelques éléments du dossier sont repris dans la liste :

| Elément listé             | Signification                                                     | Exemple                 | commentaire                                                                              |
|---------------------------|-------------------------------------------------------------------|-------------------------|------------------------------------------------------------------------------------------|
| N° de dossier             | N° d'enregistrement du<br>dossier dans la base                    | 5                       | Ce n° est unique et désigne<br>toujours le même dossier.                                 |
| Prénom &<br>nom           | Titre, prénom et nom de<br>l'adhérent                             | M. romain-Paul<br>O'ara | Le titre n'étant pas saisi, celui-ci<br>est déduit du n° de SS.                          |
| N° de sécurité<br>sociale | N° SS de l'adhérent –<br>clef de contrôle                         | 1234567890123 -99       |                                                                                          |
| Nb affection              | Nombre de pathologies<br>saisies dans le dossiers                 | 2                       | Au moins 1.                                                                              |
| Date de début<br>d'arrêt  | Date de début d'arrêt de travail du dossier                       | 28-Mai2009              |                                                                                          |
| observation               | Indique l'évaluation                                              | Néant                   | Deux possibilités:<br>néant → acceptable<br><mark>en excès</mark> → inacceptable         |
| Statut du<br>dossier      | Indique la statu du<br>dossier dans la base                       | n.d.                    | « n.d. » pour « non déterminé »,<br>valeurs possible: valide, invalide<br>et en attente. |
| action                    | Ensemble de bouton<br>donnant accès à des<br>sous-fonctionnalités | voir                    | « Voir » donne accès à la fonction<br>de visualisation d'un dossier.                     |

Actions possibles

Deux actions sont possibles lors de la visualisation d'un dossier:

| Action         | Effet                                                    | commentaires                                                                            |
|----------------|----------------------------------------------------------|-----------------------------------------------------------------------------------------|
| imprimer_liste | Effectue une rendition pdf des informations              | Permet d'obtenir une version imprimable de<br>la liste des dossiers, selon le modèle L1 |
| Voir voir      | Permet de visualiser le détail<br>du dossier de la ligne | N'agit que pour un seul dossier                                                         |

### Action : Imprimer\_liste

L'impression inclut les champs listés ci-dessous

| Elément<br>listé             | Signification                                     | Exemple                 | commentaire                                                                              |
|------------------------------|---------------------------------------------------|-------------------------|------------------------------------------------------------------------------------------|
| N° de<br>dossier             | N° d'enregistrement du<br>dossier dans la base    | 5                       | Ce n° est unique et désigne<br>toujours le même dossier.                                 |
| Prénom &<br>nom              | Titre, prénom et nom<br>de l'adhérent             | M. romain-Paul<br>O'ara | Le titre n'étant pas saisi, celui-ci<br>est déduit du n° de SS.                          |
| N° de<br>sécurité<br>sociale | N° SS de l'adhérent –<br>clef de contrôle         | 1234567890123<br>-99    |                                                                                          |
| Nb<br>affection              | Nombre de pathologies<br>saisies dans le dossiers | 2                       | Au moins 1.                                                                              |
| Date de<br>début<br>d'arrêt  | Date de début d'arrêt<br>de travail du dossier    | 28-Mai2009              |                                                                                          |
| C.P.                         | Code postal du lieu de<br>travail                 | 45150                   | Ce n° n'est pas obligatoire en<br>saisie                                                 |
| observation                  | Indique l'évaluation                              | régulier                | Deux possibilités:<br>régulier → acceptable<br><mark>en excès</mark> → inacceptable      |
| Statut du<br>dossier         | Indique la statu du<br>dossier dans la base       | n.d.                    | « n.d. » pour « non déterminé »,<br>valeurs possible: valide, invalide<br>et en attente. |

#### Action : Voir

Agit sur le dossier de la ligne, cf. sous-fonction « visualisation » ci-après.

#### 1 visualisation

#### Accès

Accessible dans plusieurs fonctionnalités, par le bouton :

|  | voir |  |
|--|------|--|
|--|------|--|

#### <u>Saisie</u>

Il s'agit d'une sous-fonctionnalité, le paramétrage est hérité de la fonction supérieure.

| Patient :  |         |                                                                |                   |               |
|------------|---------|----------------------------------------------------------------|-------------------|---------------|
|            | M. JEar |                                                                |                   |               |
|            | né(e) 1 | e 03-Oct1960 (n° SS 1601062746032 - 50)                        |                   |               |
|            | profess | ion (catég.) : Directeur de halte-garderie ( S )               |                   |               |
|            | code po | ostal résidence : 57100                                        |                   |               |
|            | Date de | e début d'arrêt au 02-Févr2008                                 |                   |               |
|            | Date de | fin d'arrêt au 31-Janv2009 (prolongation)                      |                   |               |
| 2 Patholog | ie(s) : |                                                                |                   |               |
|            | n°      | affection(s) répertoriée(s) correspondante(s)                  | Obs.              |               |
|            | 17719   | Arthrose interapophysaire cervicale                            | excessif          |               |
|            | 66      | Algie avant bras                                               | excessif          |               |
|            |         | Dossier enregistré le 17-Sept2009 sous le n° 31 avec l'observa | ition globale : a | rrêt excessif |
|            |         | imprimer                                                       |                   |               |
|            |         | Illustration 9: écran de visualisation d'un dossier            |                   |               |

#### Actions possibles

Une seule action possible lors de la visualisation d'un dossier:

| Action   | Effet                          | commentaires                               |
|----------|--------------------------------|--------------------------------------------|
| imprimer | Effectue une rendition pdf des | Permet d'obtenir une version imprimable du |
|          | informations                   | dossier, selon le modèle M2                |

#### 2 validation

#### Accès

Accessible en version ultérieure

#### <u>Saisie</u>

Actions possibles

#### 3 impressions

#### <u>Accès</u>

Les impressions sont des sous-fonctionnalités et ne peuvent agir qu'à partir d'une sélection.

| Modèle n° | accès                                            |
|-----------|--------------------------------------------------|
| M1        | lors de la saisie d'un dossier, avant validation |
| M2        | Lors de la visualisation d'un dossier            |
|           |                                                  |

L'annexe IV « modèles » reprend les caractéristiques de ces documents.

#### <u>Saisie</u>

-néant-

#### Actions possibles

L'impression de document se fait au format « pdf ». L'appel à une impression se concrétise par l'envoi du fichier à imprimer, une fenêtre de téléchargement est affichée par le navigateur:

| Ouverture de doc.pdf                                                        |  |  |  |  |  |
|-----------------------------------------------------------------------------|--|--|--|--|--|
| Vous avez choisi d'ouvrir                                                   |  |  |  |  |  |
| 📄 doc.pdf                                                                   |  |  |  |  |  |
| qui est un fichier de type : document PDF<br>à partir de : http://localhost |  |  |  |  |  |
| Que doit faire Firefox avec ce fichier ?                                    |  |  |  |  |  |
| Ouvrir avec     Visionneur de documents (défaut)                            |  |  |  |  |  |
| O <u>E</u> nregistrer le fichier                                            |  |  |  |  |  |
| □ <u>T</u> oujours effectuer cette action pour ce type de fichier.          |  |  |  |  |  |
|                                                                             |  |  |  |  |  |
| 😣 Annuler 🥥 OK                                                              |  |  |  |  |  |
| Illustration 10: fenêtre (pop-up) de téléchargement pour                    |  |  |  |  |  |
| impression                                                                  |  |  |  |  |  |

Il est alors possible de l'ouvrir par un logiciel du marché (par exemple adobe-reader, ou document viewer) C'est à partir de ce logiciel que l'impression doit se faire, ou une conservation sur disque ou tout autre usage du ficihier téléchargé.

#### Gestion des affections

#### 1 Liste / recherche

#### Accès

affections depuis l'écran d'accueil par ce bouton :

#### Saisie

- mots clefs : pour filter sur le libellé de l'affection •
- groupe d'affection : une affection peut être rattachée à un groupe, pas de joker ici •
- statut :valide, invalide ou en attente. ٠

Un compteur sous le champs de saisie indique le nombre d'affectations répertoriées. Par défaut, le critère n'est pas défini et la recherche retourne une liste vide.

Le caractère « » (espace) sert de joker : il remplace zéro ou plusieurs caractères.

Un compteur en tête de liste indique le nombre d'occurrences correspondantes. La liste est limitée en nombre à un maximum paramétrable, par défaut 150. En cas de liste trop importante, un message d'erreur est retourné.

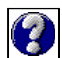

🕑 fournit en pop-up une liste des codes groupes les plus importants.

Ces codes groupes sont fixés lors de la mise à disposition, la gestion de ces codes par un utilisateur n'est prévue qu'en version v2 du progiciel.

| VOUS ÊTES SUR LA PAGE DE CONSULTATION DES AFFECTIONS.              |                                                                                                    |                                   |                   |                    |                |            |  |
|--------------------------------------------------------------------|----------------------------------------------------------------------------------------------------|-----------------------------------|-------------------|--------------------|----------------|------------|--|
| l'espace sert de « joker »                                         |                                                                                                    |                                   |                   |                    |                |            |  |
|                                                                    | Indiquer ici des mots clef ou un n° pour orienter la recherche :                                           |                                   |                   |                    |                |            |  |
|                                                                    | Indiquer ici un code groupe                                                                                |                                   |                   |                    |                |            |  |
| Statut (recherche par mots clefs) 🗆 valide 🗆 invalide 🗆 en attente |                                                                                                    |                                   |                   |                    |                |            |  |
|                                                                    | Nombre d'affections répertoriées : 17757                                                                   |                                   |                   |                    |                |            |  |
|                                                                    | Nombre d'a                                                                                                 | affections co <del>rr</del> espon | dantes : <b>3</b> |                    |                |            |  |
| N°                                                                 | Affection                                                                                                  |                                   | Groupe            | Pour un sédentaire | Pour un manuel | Validité   |  |
| 13123                                                              | Paralysie faciale                                                                                          | I                                 | P_FAC1            | 3 mois             | 6 mois         | en attente |  |
| 13124                                                              | 3124         Paralysie faciale peripherique         P_FAC1         3 mois         3 mois                   |                                   |                   |                    |                | valide     |  |
| 13125                                                              | 13125         Paralysie faciale peripherique         P_FAC1         2 mois         3 mois         invalide |                                   |                   |                    |                | invalide   |  |
|                                                                    | Illustration 11: écran de recherche d'affectations                                                         |                                   |                   |                    |                |            |  |

#### Actions possibles

Une seule action possible: « rechercher ». Ce bouton lance la recherche et la liste est retournée sur le même écran pour permettre une recherche avec d'autres mots clefs.

|       | l'espace sert de « joker »                                          |                          |             |                    |              |             |  |
|-------|---------------------------------------------------------------------|--------------------------|-------------|--------------------|--------------|-------------|--|
|       | Indiquer ici des mots clef ou un n° pour orienter<br>la recherche : |                          |             |                    |              |             |  |
|       | Indiquer ici un code groupe                                         | •                        |             |                    |              |             |  |
|       | Statut (recherche par mots clefs) 🛛 Valide 🗌 Invalide               |                          | ralide 🗆 es | n Attente          |              |             |  |
|       | Nombre d'affections répertoriées : 17757                            |                          |             |                    |              |             |  |
|       | Nombre                                                              | d'affections corresponda | antes : 14  |                    |              |             |  |
| n°    | Affection                                                           |                          | groupe      | pour un sédentaire | pour un manu | el Validité |  |
| 12065 | Lombalgie avec irradiation cheville                                 |                          |             | 3 mois             | 6 mois       | en attente  |  |
| 12066 | Lombalgie avec irradiation crurale                                  |                          |             | 3 mois             | 6 mois       | en attente  |  |
| 12067 | Lombalgie avec irradiation cuisse                                   |                          |             | 3 mois             | 6 mois       | en attente  |  |
| 12068 | Lombalgie avec irradiation dans la cheville                         |                          |             | 3 mois             | 6 mois       | en attente  |  |
| 12069 | Lombalgie avec irradiation dans la cuisse                           |                          |             | 3 mois             | 6 mois       | en attente  |  |
| 12070 | Lombalgie avec irradiation dans la fesse                            |                          |             | 3 mois             | 6 mois       | en attente  |  |
| 12071 | Lombalgie avec irradiation dans la jambe                            |                          |             | 3 mois             | 6 mois       | en attente  |  |
| 12072 | Lombalgie avec irradiation dans le genou                            |                          |             | 3 mois             | 6 mois       | en attente  |  |
| 12073 | Lombalgie avec irradiation dans le pied                             |                          |             | 3 mois             | 6 mois       | en attente  |  |
| 12074 | Lombalgie avec irradiation fesse                                    |                          |             | 3 mois             | 6 mois       | en attente  |  |
| 12075 | Lombalgie avec irradiation genou                                    |                          |             | 3 mois             | 6 mois       | en attente  |  |
| 12076 | Lombalgie avec irradiation jambe                                    |                          |             | 3 mois             | 6 mois       | en attente  |  |
| 12077 | Lombalgie avec irradiation pied                                     |                          |             | 3 mois             | 6 mois       | en attente  |  |
| 12078 | Lombalgie avec irradiation sciatique                                |                          |             | 3 mois             | 6 mois       | en attente  |  |
|       | Illustration 12: écran des listes d'affectations                    |                          |             |                    |              |             |  |

Pour chaque affection listée, il est précisé:

| Elément listé               | Signification                                                                                                    | Exemple     | commentaire                                                      |
|-----------------------------|----------------------------------------------------------------------------------------------------|-------------|------------------------------------------------------------------|
| n°                          | N° d'enregistrement de l'affection                                                                                     | 5           | Ce n° est unique et désigne<br>toujours la même affection.       |
| Affection                   | Libellé de l'affection                                                                                                 | Ains local  | C'est dans ce texte que porte la recherche.                      |
| Durée pour un<br>sédentaire | Durée (valeur et unité) de l'arrêt<br>de travail pour cette affection et<br>un adhérent sédentaire                     | 4 mois      | Les unités peuvent varier :<br>mois, jours, années,<br>semaines. |
| Groupe                      | Groupe auquel est affecté<br>l'affection                                                                               | FRAC02      | cf. gestion des groupes<br>d'affections (version<br>ultérieure)  |
| Durée pour un<br>manuel     | Durée (valeur et unité) de l'arrêt<br>de travail pour cette affection et<br>un adhérent ayant une activité<br>manuelle | 4 semaines  | Les unités peuvent varier :<br>mois, jours, années,<br>semaines. |
| Validité                    | Statut pour cette affection                                                                                            | non validée | Une affection peut être<br>validée, invalidée ou non<br>validée. |

### Gestion des professions

<u>Accès</u>

depuis l'écran d'accueil par ce bouton :

professions

<u>Saisie</u>

- mots clefs utilisés pour sélectionner les professions, selon les libellés
- statut des professions recherchés : valide, invalide ou en attente
- catégorie A/P

Un compteur sous le champs de saisie indique le nombre d'affectations répertoriées. Par défaut, le critère n'est pas défini « -nd » et la recherche retourne une liste vide.

Le caractère « » sert de joker : il remplace zéro ou plusieurs caractères.

Un compteur en tête de liste indique le nombre d'occurrences correspondantes. La liste est limitée en nombre à un maximum paramétrable, par défaut 150. En cas de liste trop importante, un message d'erreur est retourné.

fournit en pop-up une explication sur les catalogues de professions, leur origine et intérêts respectifs.

| VOUS ÊTES SUR LA PAGE DE CONSULTATION DES PROFESSIONS.                             |                                                                     |                             |                 |            |               |                |  |
|------------------------------------------------------------------------------------|---------------------------------------------------------------------|-----------------------------|-----------------|------------|---------------|----------------|--|
| L'espace sert de « joker »                                                         |                                                                     |                             |                 |            |               |                |  |
|                                                                                    | Indiquer ici des mots clef ou un n° pour<br>orienter la recherche : |                             |                 |            |               |                |  |
|                                                                                    | Statut (recherche par mots clefs)                                   | valide                      | 🗖 invali        | de         | 🗆 en attente  |                |  |
|                                                                                    | Catégorie (recherche par mots clefs)                                | 🗖 sédentaire                | 🗆 manue         | lle        | 🗖 non définie |                |  |
| Par catalogue  Par catalogue (recherche par mots clefs) (recherche par mots clefs) |                                                                     |                             |                 |            |               | - Alexandra    |  |
|                                                                                    | Nombre de professions répertoriées :<br>12406                       | rechercher                  |                 |            |               |                |  |
|                                                                                    | N                                                                   | Jombre de professions corre | espondantes : 8 |            |               |                |  |
| N°                                                                                 | Professions                                                         |                             | Catégorie A/P   | Origine    | Code métier   | Validité       |  |
| 110                                                                                | Responsable de secretariat general                                  | nc                          | on définie      | cnfpt      | s-1           | en attente 110 |  |
| 121                                                                                | Secretaire                                                          | ne                          | on définie      | cnfpt      | s-417         | en attente 121 |  |
| 12387                                                                              | secretaire administratif de classe exceptionnelle,                  | se                          | édentaire       | PolNat     |               | valide 12387   |  |
| 12385                                                                              | secretaire administratif de classe normale,                         | se                          | édentaire       | PolNat     |               | valide 12385   |  |
| 12386                                                                              | secretaire administratif de classe superieure,                      | se                          | édentaire       | PolNat     |               | valide 12386   |  |
| 116                                                                                | Secretaire de direction                                             | ne                          | on définie      | cnfpt      | s-395         | en attente 116 |  |
| 114                                                                                | Secretaire de mairie                                                | ne                          | on définie      | cnfpt      | 02/A/02       | en attente 114 |  |
| 384                                                                                | Secretaire de redaction non définie cnfpt s-431 en attente 384      |                             |                 |            |               |                |  |
|                                                                                    | Illustration 13                                                     | B: écran de reche           | erche des p     | rofessions | ;             |                |  |

Actions possibles

Une seule action possible: « rechercher ». Ce bouton lance la recherche et la liste est retournée sur le même écran pour permettre une recherche avec d'autres mots clefs.

| VOUS ÊTES SUR LA PAGE DE DÉTAIL POUR UNE PROFESSION.<br>Détail pour la profession n°337 |                                                                                                    |                                |                                         |            |                              |            |              |             |   |
|-----------------------------------------------------------------------------------------|----------------------------------------------------------------------------------------------------|--------------------------------|-----------------------------------------|------------|------------------------------|------------|--------------|-------------|---|
|                                                                                         | № 337 Arboriste                                                                                          |                                |                                         |            |                              |            |              |             |   |
|                                                                                         | Origine                                                                                                  | Digine cnfpt statut en attente |                                         |            |                              |            |              |             |   |
|                                                                                         | Code métier                                                                                              | s-638                          | Catégorie A/P                           | Manuelle   |                              |            |              |             |   |
|                                                                                         | Code famille                                                                                             | C18                            | Libellé famille                         | Espaces ve | rts et paysage               |            |              |             |   |
| İ                                                                                       | Code ROME                                                                                                | 41116                          | Libellé ROME                            | Bucheron   | elagueur                     |            |              |             |   |
| İ                                                                                       | Code FAP         A0042         Libellé FAP         Bûcherons, sylviculteurs salariés et agents forestier |                                |                                         |            |                              |            |              |             |   |
|                                                                                         | Enregistré le                                                                                            | 2009-10-04                     | Code groupe autre libellé<br>(synonyme) | C1810      |                              |            |              |             |   |
|                                                                                         | Mise à jour le 2009-10-25 16:01:04                                                                       |                                |                                         |            |                              |            |              |             |   |
| -                                                                                       |                                                                                                    |                                | Liste des 33 svn                        | omvnes rér | pertoriés                    |            |              |             |   |
| Nº de<br>professi                                                                       | on                                                                                                    | li                             | ibellé                                  |            | Catégorie<br>professionnelle | Catalogue  | Code famille | statu       |   |
| 8113                                                                                    | ABATTEUR                                                                                                 |                                |                                         |            | non définie                  | mef21_rome |              | non validée |   |
| 8116                                                                                    | ABATTEUR                                                                                                 | FACONNEUR                      |                                         |            | non définie                  | mef21_rome |              | non validée |   |
| 5465                                                                                    | AGENT DE                                                                                                 | COUPE                          |                                         |            | Manuelle                     | mef21_rome |              | non validée | : |
| 6014                                                                                    | AGENT DE                                                                                                 | MAITRISE D'EXPLOITATIO         | ON FORESTIERE                           |            | Sédentaire                   | mef21_rome |              | non validée | : |
| 7982                                                                                    | AGENT TEO                                                                                                | CHNIQUE FORESTIER (ON          | F)                                      |            | Manuelle                     | mef21_rome |              | non validée | • |
| 12167                                                                                   | Agents tech                                                                                              | niques forestiers, gardes de   | es espaces naturels                     |            | Manuelle                     | pcsese2003 |              | non validée | • |
| 11591                                                                                   | Agents tech                                                                                              | niques forestiers, gardes de   | es espaces naturels                     |            | Manuelle                     | pcs2003    |              | non validée | • |
| 6698                                                                                    | BOTTEUR                                                                                                  | BOTTEUR                        |                                         |            | non définie                  | mef21_rome |              | non validée | • |
| 6634                                                                                    | BUCHERON                                                                                                 | BUCHERON                       |                                         |            | non définie                  | mef21_rome |              | non validée | • |
| 336                                                                                     | Bucheron e                                                                                               | Bucheron elagueur              |                                         |            | Manuelle                     | enfpt      | C18          | non validée | : |
| 6633                                                                                    | BUCHERON                                                                                                 | I ELAGUEUR                     |                                         |            | non définie                  | mef21_rome |              | non validée | • |
|                                                                                         |                                                                                                    | 111                            | ustration 14: écran                     | listant d  | es professions               | 5          |              |             |   |

Pour chaque profession listée, il est précisé:

| Elément listé    | Signification                                                    | Exemple       | commentaire                                                      |
|------------------|------------------------------------------------------------------|---------------|------------------------------------------------------------------|
| n°               | N° d'enregistrement de la<br>profession                          | 5             | Ce n° est unique et désigne<br>toujours la même profession.      |
| professions      | Libellé de la profession                                         | Chef de poste | C'est dans ce texte que porte la recherche.                      |
| Catégorie A/P    | Catégorie d'activité<br>professionnelle: ou                      | Manuelle      | Sédentaire, manuelle ou non définie                              |
| validité         | Statut pour cette profession.                                    | validée       | Une profession peut être<br>validée, invalidée ou en<br>attente. |
| Bouton de détail | Bouton d'appel pour<br>visualiser le détaile de la<br>profession | 1893          | Ce bouton porte le n° de profession.                             |

### 1 Détail d'une profession

Grimpeur elagueur

Il est possible d'appeler un écran fournissant les détails pour la profession choisie :

|                     | VOUS ÊTES SUR LA PAGE DE DÉTAIL POUR UNE PROFESSION.                  |                        |                                         |              |                              |                    |             |  |
|---------------------|-----------------------------------------------------------------------|------------------------|-----------------------------------------|--------------|------------------------------|--------------------|-------------|--|
|                     | Détail pour la profession n°337                                       |                        |                                         |              |                              |                    |             |  |
|                     | № 337 Arboriste                                                       |                        |                                         |              |                              |                    |             |  |
| Ori                 | gine                                                                  | cnfpt                  | statut                                  | en attente   |                              |                    |             |  |
| Cod                 | le métier                                                             | s-638                  | Catégorie A/P                           | Manuelle     |                              |                    |             |  |
| Cod                 | Code famille     C18     Libellé famille     Espaces verts et paysage |                        |                                         |              |                              |                    |             |  |
| Cod                 | le ROME                                                               | 41116                  | Libellé ROME                            | Bucheron ela | igueur                       |                    |             |  |
| Cod                 | le FAP                                                                | A0042                  | Libellé FAP                             | Bûcherons, s | ylviculteurs salariés e      | t agents forestier |             |  |
| Enr                 | egistré le                                                            | 2009-10-04             | Code groupe autre<br>libellé (synonyme) | C1810        |                              |                    |             |  |
| Mis<br>1e           | se à jour                                                             | 2009-10-17<br>12:09:44 |                                         |              |                              |                    |             |  |
|                     | Liste des 3 synomynes répertoriés                                     |                        |                                         |              |                              |                    |             |  |
| Nº de<br>profession | N° de libellé                                                         |                        |                                         |              | Catégorie<br>professionnelle | Code famille       | statut      |  |
| 336                 | Bucheron elagueur                                                     |                        |                                         |              | Manuelle                     | C18                | non validée |  |
| 335                 | 5 Elagueur                                                            |                        |                                         |              | Manuelle                     | C18                | non validée |  |

Manuelle

C18

| Elément listé | Signification                                                    | Exemple   | commentaire                                                                      |
|---------------|------------------------------------------------------------------|-----------|----------------------------------------------------------------------------------|
| N°            | N° d'enregistrement de la<br>profession dans la base<br>MedAlert | 337       | Ce n° est unique et désigne<br>toujours la même profession.                      |
| libellé       | Libellé de la profession                                         | Arboriste | C'est dans ce texte que porte la recherche.                                      |
| Origine       | Identifie le catalogue                                           | Cnfpt     | La liste des catalogues est visible<br>sur le pop-up de l'écran de<br>recherche. |

338

non validée

| Elément listé                | Signification                                                          | Exemple                                                           | commentaire                                                                                                    |
|------------------------------|------------------------------------------------------------------------|-------------------------------------------------------------------|----------------------------------------------------------------------------------------------------|
| statut                       | Statut ou validité de la profession                                    | En attente                                                        | Indique si cette profession est accessible en saisie.                                                                                              |
| Code métier                  | Reprend le code du répertoire<br>ROME si disponible                    |                                                                   | Information existante dans le<br>catalogue d'origine ou le<br>répertoire ROME                                                                      |
| Catégorie A/P                | Catégorie d'activité<br>professionnelle                                | Sédentaire                                                        | Critère propre au progiciel, influe<br>sur la durée probable d'un arrêt<br>de travail                                                              |
| Code famille                 | Code famille de métier                                                 | s-638                                                             | Information existante dans le<br>catalogue d'origine ou le<br>répertoire ROME                                                                      |
| libellé famille              | Libellé en clair du code<br>famille                                    | Espace vert                                                       |                                                                                                    |
| Code ROME                    | Sur 5 chiffres, code désignant<br>le métier dans le répertoire<br>ROME | 41116                                                             | Information existante dans le<br>catalogue d'origine ou le<br>répertoire ROME. Permet de<br>retrouver le détail sur le site<br>internet de l'ANPE. |
| Libellé ROME                 | Libellé en clair du code<br>ROME                                       | Bûcheron<br>élagueur                                              |                                                                                                    |
| Code FAP                     | Code famille professionnele                                            | A0042                                                             | D'après les textes législatifs<br>permettant un rapprochement<br>entre le nomenclature ANPE<br>(ROME) et INSEE (PCS2003)                           |
| Libellé FAP                  | Libellé en clair du code FAP                                           | Bûcherons,<br>sylviculteurs<br>salariés et<br>agents<br>forestier |                                                                                                    |
| Enregistré le                | Dat dinscription dans la base                                          | 2009-10-04                                                        |                                                                                                    |
| Code groupe<br>autre libellé | Code permettant de retrouver<br>les synonymes pour une<br>profession   | C1810                                                             | Code propre au progiciel                                                                                                    |
| Mise à jour le               | Date de mise à jour de cette profession                                | 2009-10-04<br>17:42:05                                            | Permet de suivre les modifcations apportées à cette profession.                                                                                    |

En cas de synonymes répertoriés, ceux-ci sont listés dans le tableau sous les propriétés de la profession. Pour chaque synonyme il est précisé:

| Elément listé    | Signification                                                    | Exemple | commentaire                                                 |
|------------------|------------------------------------------------------------------|---------|-------------------------------------------------------------|
| N° de profession | N° d'enregistrement de la<br>profession dans la base<br>MedAlert | 337     | Ce n° est unique et désigne<br>toujours la même profession. |

| Elément listé                | Signification                                | Exemple     | commentaire                                 |
|------------------------------|----------------------------------------------|-------------|---------------------------------------------|
| libellé                      | Libellé de la profession                     | Arboriste   | C'est dans ce texte que porte la recherche. |
| Catégorie<br>professionnelle | Code catégorie A/P                           | Non définie |                                             |
| Code famille                 | Code famille de métier                       | C18         |                                             |
| statut                       | Statut ou validité de la profession synonyme | Invalide    |                                             |

§§RMA = = = = = =

historique

=\_=\_=\_=\_=\_=\_=\_=\_

Gestion des historiques

<u>Accès</u>

depuis l'écran d'accueil par le bouton d'interrogation :

Un résumé des caractéristiques de l'utilisateur est fait en début de page. Les fonctions d'historique sont regroupées en dessous, sur un seul écran, en liste.

La liste des fonctions historiques est en document annexe [1]

Le nombre de fonctions peut augmenter avec des mises à niveau du progiciel.

|                 | VOUS ÊTES DANS LA GESTION DE L'HISTORIQUE.                                                               |                      |                  |                                        |                       |                     |  |  |  |
|-----------------|----------------------------------------------------------------------------------------------------|----------------------|------------------|----------------------------------------|-----------------------|---------------------|--|--|--|
| Votre           | Votre connexion actuelle:                                                                                |                      |                  |                                        |                       |                     |  |  |  |
| Identi          | ifiant de connexion                                                                                      | n° de session        |                  | Adresse IP                             |                       |                     |  |  |  |
|                 |                                                                                                    | c1fb8c999fd6245bd537 | 742d37064337b    | 82.233.11.100                          |                       |                     |  |  |  |
| Situati         | ion actuelle                                                                                             |                      |                  |                                        |                       |                     |  |  |  |
| NB di<br>identi | e personnes<br>ifiées                                                                                    | 0                    |                  |                                        |                       |                     |  |  |  |
| Date            | système                                                                                                  | 08-Oct09             | Heure            | e système                              | 15:03:12              |                     |  |  |  |
| NB d            | ossiers                                                                                                  | 30                   | Nb pi            | ofessions                              | 12357                 |                     |  |  |  |
| Nb at           | ffections                                                                                                | 17757                | Nb hi            | istoriques                             | 1241                  |                     |  |  |  |
|                 |                                                                                                    | Pour historique      | de : 1           | 17-Sept09                              | à : 08-Oct09          |                     |  |  |  |
| Liste d         | es fonctions disponi                                                                                     | bles                 |                  |                                        |                       |                     |  |  |  |
| N°              |                                                                                                    | Libellé              |                  | Explica                                | tions                 | Lancer le calcul 👔  |  |  |  |
| 1               | Liste des actions m<br>sécurité sociale                                                                  | ienées pour un nº de | Liste toutes les | s actions sur tous les dossiers pour   | ce nº de SS           | n° de SS:           |  |  |  |
| 2               | évolution d'un dos                                                                                       | sier                 | liste des action | ns menées pour un dossier              |                       | N° de dossier:      |  |  |  |
| 3               | liste des impressio                                                                                      | ns demandées         | liste des impre  | essions demandées, tout dossier, to    | ute nature de modèle  | de :àcalculer       |  |  |  |
| 4               | liste des connexior                                                                                      | 15                   | liste des conne  | exions au logiciel                     |                       | de : à calculer     |  |  |  |
| 5               | liste des opération                                                                                      | s de maintenance     | liste des opéra  | ations de maintenance sur le logicie   | al                    | de : à calculer     |  |  |  |
| 6               | liste des opération                                                                                      | s pour une session   | liste des opéra  | itions effectuées lors de cette sessio | n                     | n° session calculer |  |  |  |
| 7               | liste des opérations pour une adresse IP liste des opérations effectuées à partir de cette adre          |                      | lresse           | adresse IP : calculer                  |                       |                     |  |  |  |
| 8               | liste des recherches d'affections effectuées liste des consultations et recherches effectuées, base affe |                      | ase affections   | de :àcalculer                          |                       |                     |  |  |  |
| 9               | liste des recherches de professions effectuées liste des consultations et recherches effectuées, base pr |                      | ase professions  | de :àcalculer                          |                       |                     |  |  |  |
| 10              | liste des dossiers e                                                                                     | nregistrés           | liste des dossie | ers enregistrés sur une période de te  | emps                  | de :                |  |  |  |
|                 |                                                                                                    |                      | Illu             | ustration 16: accè                     | aux fonctions hitoric | jues                |  |  |  |

Pour chaque fonction, on précise:

| Libellé             | Signification                                                 | Exemple                                     | commentaire                    |
|---------------------|---------------------------------------------------------------|---------------------------------------------|--------------------------------|
| N°                  | Numéro de la fonction                                         | 2                                           | Ne sert que de repère.         |
| Libellé             | Titre de synthèse de la fonction                              | évolution d'un dossier                      | Indique le domaine.            |
| Explicatio<br>n     | Détaille l'utilité de la fonction                             | liste des actions<br>menées pour un dossier | Précise les éléments<br>listés |
| Lancer le<br>calcul | Regroupe les champs à renseigner<br>et le bouton de lancement | N° de dossier:                              |                                |

#### <u>Saisie</u>

Les champs à remplir sont ceux correspondant à la fonction que l'on souhaite exécuter.

Les dates par défaut indiquent un interval de 24h : la journée en cours, il est possible d'élargir cet intervalle dans la mesure où cela ne dépasse pas l'intervalle maximum (cf. résumé des caractéristiques)

vous permet d'accéder à des explications sur le remplissage des champs, les valeurs par défaut et les possiblité de joker.

#### Actions possibles

Lancer un seul calcul à la fois avec le bouton sur la même ligne, l'écran suivant comportera le résultat du calcul (extraction de l'historique):

| Il y a 6 éléments d'historiques pour le dossier n° 30 |                                                                   |           |                  |          |  |
|-------------------------------------------------------|-------------------------------------------------------------------|-----------|------------------|----------|--|
| Date                                                  | Domaine                                                           | Action    | paramètre        | résultat |  |
| 2009-10-08 11:23:11                                   | dossier                                                           | valider   | 1601062746033 30 | succès   |  |
| 2009-10-08 11:23:11                                   | dossier                                                           | consulter | 1601062746033    | succès   |  |
| 2009-10-08 15:13:50                                   | historique[2]                                                     | crær      | 30               | succès   |  |
| 2009-10-08 15:14:20                                   | dossier                                                           | consulter | 1601062746033    | succès   |  |
| 2009-10-08 15:14:22                                   | impression                                                        | crær      | M2   n° 30       | accord   |  |
| 2009-10-08 15:14:28                                   | historique[2]                                                     | crær      | 30               | succès   |  |
|                                                       | Illustration 17: exemple de résultat de fonction : historique n°2 |           |                  |          |  |

exemple avec la fonction n°2 : « évolution d'un dossier »

Le détail des éléments de l'historique ainsi que leur significations sont disponibles dans le document en annexe [2].

#### Gestion des statistiques

#### <u>Accès</u>

depuis l'écran d'accueil par le bouton d'interrogation :

statistiques

Un résumé des caractéristiques de l'utilisateur est fait en début de page. Les fonctions statistiques sont regroupées en dessous, sur un seul écran, en liste.

La liste des fonctions statistiques est en document annexe [3]

Le nombre de fonctions peut augmenter avec des mises à niveau du progiciel.

<u>Saisie</u>

Les champs à remplir sont ceux correspondant à la fonction que l'on souhaite exécuter.

Les dates par défaut indiquent un interval de 7 jours, il est possible d'élargir cet intervalle à des valeurs extrêmes ( $2008/01/01 \rightarrow 2100/01/01$ ) pour prendre l'intervalle maximum.

vous permet d'accéder à des explications sur le remplissage des champs, les valeurs par défaut et les possiblité de joker.

Actions possibles

• Demander le télécharagement des valeurs pour un usage personnel :

| récupérer les valeur | s (*.csv) |
|----------------------|-----------|
| telecharger          |           |

Le format transmis est compatible .csv : il sera possible de s'en servir dans un tableur:

| 📄 20091008_c1fb8c999f4337b_fn_stat_01.csv  🗶               |            |
|------------------------------------------------------------|------------|
| numero_dept,nom_dept,valeur                                |            |
| "92","Hauts-de-Seine","6"                                  |            |
| "58","Nièvre","4"                                          |            |
| "95","Val-d'0ise","3"                                      |            |
| "29","Finistère","2"                                       |            |
| "57","Moselle","2"                                         |            |
| "45","Loiret","2"                                          |            |
| "54","Meurthe-et-Moselle","2"                              |            |
| "31", "Haute-Garonne", "1"                                 |            |
| "24", "Dordogne", "1"                                      |            |
| "75", "Paris", "1"                                         |            |
| "","","1"                                                  |            |
|                                                            |            |
| Illustration 18: exemple de téléchargement de résultats st | atistiques |

Le télécharagement peut se dérouler différemment selon le paramétrage du navigateur (fenêtre en pop-up par exemple)

• Lancer un seul calcul à la fois avec le bouton sur la même ligne, l'écran suivant comportera le résultat du calcul.

exemple avec la fonction n°1 : « groupe d'affections par départements »

saisie:

| groupe:  | 3483,666    |      |                    |                 |
|----------|-------------|------|--------------------|-----------------|
| de : 200 | 7/01/01     | à    | 2011/10/01         | calculer        |
|          | 19: exemple | de d | emande de fonction | statistique n°1 |

résultat :

|                                                       |                                    |                         | VOUS ÊTES DANS LA GES                             | TION DES STATISTIQUES                                   |                                                                                           |
|-------------------------------------------------------|------------------------------------|-------------------------|---------------------------------------------------|---------------------------------------------------------|-------------------------------------------------------------------------------------------|
| fonction n° 1                                         |                                    |                         |                                                   |                                                         |                                                                                           |
| groupe d'a                                            | ffection par départements          | Répar                   | tition d'un groupe d'affection selon les départem | ents                                                    |                                                                                           |
| D                                                     | a fan and                          |                         |                                                   |                                                         |                                                                                           |
| Selec                                                 | tion sur les affections            | 1                       | nienalle de date                                  |                                                         |                                                                                           |
|                                                       | 3/82/666 166                       | 2007/01/01              | 2011/00/01                                        |                                                         |                                                                                           |
| <u> </u>                                              | 3483,080,100                       | 2007/01/01              | 2011/10/01                                        |                                                         |                                                                                           |
| Résiltat de l                                         | extraction :                       |                         |                                                   |                                                         |                                                                                           |
|                                                       | paramètre                          | Card.                   |                                                   | Libellé                                                 |                                                                                           |
|                                                       | Groupe affections                  | 3<br>clt:(166,666,3483) | (Algie neurogene de l'index   Anacheme            | nt osseux astiagale   Douleur au niveau de la P1 du 1er | doigt (NdR:P1=premiere phalange))                                                         |
|                                                       | Nombre d'éléments<br>comptabilizés | 25                      | Domiers au statut autre qu'invalide               |                                                         |                                                                                           |
|                                                       | Nombre d'éléments concern          | nės 11                  | départements français                             |                                                         |                                                                                           |
|                                                       |                                    |                         | •                                                 |                                                         |                                                                                           |
|                                                       |                                    |                         | Visualisation                                     | 1 sur la carte                                          |                                                                                           |
|                                                       |                                    |                         |                                                   |                                                         | Détail en chiffies                                                                        |
|                                                       |                                    |                         |                                                   |                                                         | [92] Hauts-de-Seine: 6                                                                    |
|                                                       |                                    |                         |                                                   |                                                         | [58] Nièvre: 4<br>(95] Val-d'Oise: 3<br>[29] Finisèhre: 2<br>[57] Mosella: 2              |
|                                                       |                                    |                         |                                                   |                                                         | (45) Loiret: 2<br>(54) Meurthe-et-Moselle: 2<br>(31) Haute-Garonne: 1<br>(24) Dordogne: 1 |
|                                                       |                                    |                         |                                                   |                                                         | (75) Paris: 1<br>[] : 1                                                                   |
|                                                       |                                    |                         | ~~~~~~~~~~~~~~~~~~~~~~~~~~~~~~~~~~~~~~            |                                                         |                                                                                           |
|                                                       |                                    |                         | 10, F. (J. C.                                     |                                                         |                                                                                           |
|                                                       |                                    |                         |                                                   |                                                         |                                                                                           |
|                                                       |                                    | Sec.                    | NOGWY                                             |                                                         |                                                                                           |
|                                                       |                                    |                         |                                                   |                                                         |                                                                                           |
|                                                       |                                    |                         |                                                   |                                                         |                                                                                           |
|                                                       |                                    |                         |                                                   |                                                         |                                                                                           |
|                                                       |                                    |                         |                                                   |                                                         |                                                                                           |
|                                                       |                                    |                         |                                                   |                                                         |                                                                                           |
|                                                       |                                    |                         |                                                   |                                                         |                                                                                           |
|                                                       |                                    |                         |                                                   |                                                         |                                                                                           |
|                                                       |                                    |                         |                                                   |                                                         | récupérer les valeurs (°.csv)                                                             |
|                                                       |                                    |                         |                                                   |                                                         | telecharger                                                                               |
| Illustration 20: résultat de fonction statistique n°1 |                                    |                         |                                                   |                                                         |                                                                                           |

### . Règles

#### 1 Evaluation d'un dossier

Pour une interrogation (i.e. saisie d'un dossier) donnée, le signal de dépassement est basé sur l'ensemble des affections du dossier. Pour chaque pathologie, on tient compte de la catégorie A/P de la profession de l'adhérent, à défaut de précision, la valeur « manuelle » est retenue pour les calculs.

Le signal de dépassement sera émis lorsque :

- toutes les pathologies sont répertoriées et identifiées
- quelque soit la pathologie saisie, la date limite d'application de l'arrêt de travail qui lui est associée est antérieur à la date de fin d'arrêt de travail.

En version v1 du progiciel, il n'est pas tenu compte de la notion de prolongation d'un arrêt de travail, il est possible d'en tenir compte en ajustant la date de début d'arrêt de travail initial.

La notion de prolongation, le département de travail et la profession ne sont pas obligatoire en saisie.

#### 2 Equivalence de profession

Dans le catalogue : selon les synonymes indiqués.

Hors catalogue : selon le code FAP.

### . Evolutions du logiciel

Ce chapitre décrit succinctement quelques évolutions en cours ou à venir visant à améliorer le fonctionnement du logiciel ou à en augmenter les fonctionnalités.

Certaines évolutions pourront être proposées dans le cadre d'un suivi progiciel. Nous contacter pour plus de détails sur l'une d'elle.

#### **1** Pondération du coût par groupes de professions

Le coût de la prise en charge d'un jour d'arrêt varie selon la catégorie professionnelle. Une pondération peut rentrer en ligne de compte lors de calculs statistiques.

#### 2 Validation / invalidation de pathologie

Certaines pathologies ont une fréquence d'apparition trop faible pour permettre une estimation fiable. Elles sont cependant connues et répertoriées mais sont signalée par une validation en attente. Cette évolution permet de valider une pathologie.Validation / invalidation de pathologie.

#### 3 Validation / invalidation de profession

Le libellé de certaines professions peuvent paraître vagues, imprécises ou sujettes à erreur. Cette évolution permet de valider ou invalider une profession.

### . Licence d'utilisation et propriété intellectuelle

Le logiciel décrit dans ce manuel fait l'objet d'une licence, accordée à l'utilisateur selon des modalités précisées dans un contrat en annexe. L'éditeur du logiciel se réserve le droit de modification et amélioration du logiciel. Le détenteur de licence ne peut communiquer les données ou les programmes source à un tiers sans accord écrit de l'éditeur.

Les données, modules et programmes fournis par l'éditeur restent la propriété de l'éditeur qui s'engage à les mettre à disposition du client pour le bon fonctionnement du progiciel. Les éléments purement statistiques et anonymes sont accessibles par l'éditeur en vue d'amélioration du progiciel.

Les données saisies par le client restent la propriété du client et sous son entière responsabilité.

Organisme de référence : IDDN FR.001.000000.000.D.C.0000.00000 http://app.legalis.net/

### **FIN DU DOCUMENT**

# Annexe I : Paramétrage

| Notion                                                                                          | variable         | Valeur au 29/08/2009 | commentaires                                              |
|-------------------------------------------------------------------------------------------------|------------------|----------------------|-----------------------------------------------------------|
| Date de référence                                                                               | c_date_ref       | système              | Date courante sur le serveur.                             |
| Image contenant le logo du client                                                               | c_logo_assurance | Logo de la SMACL.jpg | Personnalisation du progiciel.                            |
| Contrôle sur l'âge de l'adhérent                                                                | c_age_mini       | 16                   | Écart entre le date de référence et la date de naissance. |
| Image pour une pathologie dont l'arrêt de travail se termine<br>à date de référence             | C_egal           |                      |                                                           |
| Image pour une pathologie dont l'arrêt de travail se termine<br>au delà de la date de référence | C_acceptable     |                      |                                                           |
| Image pour une pathologie dont l'arrêt de travail se termine avant la date de référence         | C_depassé        |                      |                                                           |
| Message de service                                                                              | C_mess_service   |                      |                                                           |
| Interdiction de validation en cas de saisie incomplète                                          | c_sans_erreur    | true                 | Permet de faire des essais non contraignants.             |
| Nombre de ligne de pathologie en saisie                                                         | c_nb_path_max    | 4                    |                                                           |
| Augmentation du nombre de ligne de pathologie en saisie                                         | c_nb_plus        | 3                    |                                                           |
| Nombre maximum de choix dans une liste en saisie                                                | c_nb_liste_maxi  | 50                   | Vaut pour les pathologies et les professions.             |

| Notion                                               | variable           | Valeur au 29/08/2009                          | commentaires                                                                               |
|------------------------------------------------------|--------------------|-----------------------------------------------|--------------------------------------------------------------------------------------------|
| Statut par défaut d'un dossier lors de sa validation | c_statut_defaut    | А                                             | Correspondant à « en attente »                                                             |
| Témoin de mémorisation des données sensibles         | c_cnil             | True                                          | Nécessite l'option portant sur l'avis<br>favorable de la cnil pour le client.              |
| Mention en pied de page des formulaires & modèles    | c_pied_page        | formulaire généré par<br>MedAlert             |                                                                                            |
| Intitulé de la demande du modèle M2                  | c_titre_impression | Demande d'analyse<br>approfondie de situation |                                                                                            |
| Adresse électronique de MedAlert                     | c_adr_medalert     | postmaster@medalert.fr                        | Pour l'option de gestion à distance.                                                       |
| Nombre d'éléments à lister en mémo.                  | c_max_liste        | 30                                            | Nombre de lignes à afficher lors d'un<br>popup listant les éléments les plus<br>fréquents. |

# **Annexe II : Grandes Fonctionnalités**

| Fonction     | Accès             | usage                                                                                                    | commentaire                                                                                                    |
|--------------|-------------------|----------------------------------------------------------------------------------------------------|----------------------------------------------------------------------------------------------------|
| Saisie       | Par bouton / menu | Permet de saisir un dossier, d'en faire des impressions et de le mémoriser.                                    | Utiliser ce point d'entrée permet de démarrer une saisie avec les valeurs par défaut (nb. Lgnes, etc.)                                                                                                    |
| Affection    | Par bouton / menu | Donne accès à un écran d'interrogation sur les affections : recherche et propriétés.                           | Pour en savoir plus sur une affection : son n° unique, son statut, code groupe, etc.                                                                                                    |
| Statistiques | Par bouton / menu | Liste les fonctions statistiques disponibles et permet d'en lancer le calcul de façon paramétrée.              | Les valeurs sont calculées en temps réels, selon le volume des données existantes en base, le calcul d'une fonction peut s'avérer pénalisante en terme de charge au niveau du serveur.                                                             |
| Historique   | Par bouton / menu | Liste les fonctions historiques disponibles et permet d'en lancer le calcul de façon paramétrée.               | Ces fonctions ne font aucun calcul et ne représente pas une forte<br>charge coté serveur, cependant les résultats obtenus n'étant pas<br>limités par défaut, prendre soin de ne pas lancer une fonction sur<br>une plage de temps trop importante. |
| Dossiers     | Par bouton / menu | Permet de rechercher un dossier sur critères,<br>d'en visualiser le contenu et d'en faireune<br>impression M2. | La liste résultante n'étant pas limtiée en taille, prendre soin de<br>donner des critères suffisemment sélectifs.                                                                                                    |
| Professions  | Par bouton / menu | Donne accès à un écran d'interrogation sur les professions : recherche et propriétés.                          | Pour en savoir plus sur une profession: son n° unique, son statut, caractéristiques, synonymes, etc.                                                                                                    |

# Annexe III : champs

Saisie d'un dossier, partie patient

| libellé                               | signification                                                                        | contrôle                                                                   | exemple                                  | commentaire                                                                                         |
|---------------------------------------|--------------------------------------------------------------------------------------|----------------------------------------------------------------------------|------------------------------------------|----------------------------------------------------------------------------------------------------|
| Nom                                   | Nom de l'adhérent                                                                    | 80 caractères                                                              | O'Malley                                 |                                                                                                    |
| Prénom                                | Prénom de d'adhérent                                                                 | 80 caractères                                                              | Jean-René                                |                                                                                                    |
| Date de naissance                     | Date de naissance de l'adhérent                                                      | Date valide, format AAAA/MM/JJ                                             |                                          |                                                                                                    |
| au moins 16 ans                       |                                                                                      |                                                                            |                                          |                                                                                                    |
| N° sécurité sociale                   | N° de sécurité sociale de l'adhérent                                                 | 13 caractères                                                              | 1601062746032                            | Non contrôlée                                                                                       |
| Clef n°SS                             | Clef de contrôle du n° de sécurité sociale                                           | 2 caractères maximum                                                       | 50                                       | Non contrôlée, non obligatoire                                                                      |
| Profession /<br>critères de recherche | N° de profession ou mots clefs                                                       | Saisie numérique : n° de profession<br>saisie de texte : clef de recherche | 123<br>juri                              | Zone numérique ou zone de texte<br>en saisie libre,<br>non obligatoire                              |
| Profession /<br>liste                 | Liste des professions répertoriées<br>correspondant au(x) critère(s) de<br>recherche |                                                                            | Juriste[2]<br>conseiller<br>juridique[3] | Le n° de profession est rappelé<br>entre crochet<br>obligatoire en cas de présence de<br>critère(s) |
| Catégorie                             | Manuel, sédentaire ou non<br>déterminée                                              | Bouton radio, par défaut : <i>non</i><br>précisé (indéfini)                | (*) sédentaire                           | La détermination de la profession positionne la catégorie lorsque cell-                             |

| libellé                           | signification                                                                                              | contrôle                                         | exemple    | commentaire               |
|-----------------------------------|----------------------------------------------------------------------------------------------------|--------------------------------------------------|------------|---------------------------|
|                                   |                                                                                                    |                                                  |            | ci est « non déterminée » |
| Date de début d'arrêt de travail  | Date mentionnée sur la feuille de soin.                                                                    | Date valide, format AAAA/MM/JJ                   | 2009/05/27 |                           |
| Date de fin d'arrêt de<br>travail | Date mentionnée sur la feuille de soin.                                                                    | Date valide, format AAAA/MM/JJ                   | 2009/05/27 |                           |
| Prolongation                      | Selon mention sur la feuille de soins:<br>premier arrêt de travail ou<br>prolongation d'un précédent arrêt | Bouton radio, par défaut : <i>non déterminée</i> |            |                           |

#### Saisie d'un dossier, partie pathologie

| libellé                                      | signification                                                                        | contrôle                                                                   | exemple                                                         | commentaire                                                                                     |
|----------------------------------------------|--------------------------------------------------------------------------------------|----------------------------------------------------------------------------|-----------------------------------------------------------------|-------------------------------------------------------------------------------------------------|
| N°                                           | N° d'ordre de pathologie dans la liste                                               | -                                                                          | 1                                                               | Sans effet, simple repère visuel.                                                               |
| Critère de recherche                         | N° de pathologie ou mots clefs                                                       | Saisie numérique : n° de pathologie<br>saisie de texte : clef de recherche | 32<br>main sol                                                  |                                                                                                 |
| affection(s) répertoriées<br>correspondantes | Liste des pathologies répertoriées<br>correspondant au(x) critère(s) de<br>recherche | _                                                                          | Distance mains-sol<br>[15]<br>DMS (distance<br>mains-sol) [485] | Le n° de pathologie est rappelé<br>entre crochet<br>Obligatoire si le critère est<br>renseigné. |
| Pour la pathologie<br>sélectionnée /         | Durée maximale d'arrêt pour la                                                       | -                                                                          | 3 mois                                                          | Zone en affichage                                                                               |

| libellé                                                     | signification                                                                         | contrôle | exemple                      | commentaire                                                                        |
|-------------------------------------------------------------|---------------------------------------------------------------------------------------|----------|------------------------------|------------------------------------------------------------------------------------|
| Durée                                                       | pathologie                                                                            |          |                              |                                                                                    |
| Pour la pathologie<br>sélectionnée /<br>Date de fin         | Date de fin calculée : date d'arrêt<br>prolongée avec la durée, selon la<br>catégorie | -        | 02-Mai2008                   | Zone en affichage                                                                  |
| Pour la pathologie<br>sélectionnée /<br>Situation à ce jour | Symobole indiquant le résultat<br>d'évaluation pour la pathologie                     |          | Ligne<br>bloquante : choisir | Zone en affichage. Une bulle d'aide<br>sur le symbole reprend sa<br>signification. |

Indice :

### Saisie d'un dossier, liste des symboles

| symbole | info-bulle                   | localisation                       | commentaire                                                                                                    |
|---------|------------------------------|------------------------------------|----------------------------------------------------------------------------------------------------|
|         | Ligne bloquante : choisir    | Liste des pathologies d'un dossier | Apparaît lorsque plusieurs choix sont possible pour une pathologie                                                                            |
|         | Sans effet                   | Liste des pathologies d'un dossier | Ligne non utilisée                                                                                                    |
|         | En excès                     | Liste des pathologies d'un dossier | La durée pour la pathologie choisie et pour la catégorie<br>mentionnée, repousse la date de début d'arrêt en deça de la<br>date de référence. |
|         | Dans les limites acceptables | Liste des pathologies d'un dossier | La durée pour la pathologie choisie et pour la catégorie<br>mentionnée, repousse la date de début d'arrêt au delà de la<br>date de référence. |
|         | Etat indéterminé             | Evaluation globale du dossier      | Une des évaluations ne permet pas de qualifier le dossier.                                                                                    |
|         | Globalement acceptable       | Evaluation globale du dossier      | Le dossier ne semble pas en excès: au moins une des<br>pathologie implique une durée d'arrêt de travail au delà de la<br>date de référence.   |
|         | Globalement inacceptable     | Evaluation globale du dossier      | Aucune des pathologies mentionnées ne permet à l'adhérent<br>d'être en arrêt maladie à la date de référence.                                  |

# . Annexe IV : modèles

.

| N° réf. | Intitulé                                                                                                  | Usage                                                                                                    | exemple    | commentaire                    |
|---------|----------------------------------------------------------------------------------------------------|----------------------------------------------------------------------------------------------------|------------|--------------------------------|
| M2      | Demande d'étude complémentaire                                                                            | Lettre type de demande d'étude<br>complémentaire pour un dossier<br>présentant un excès, contient les détails<br>de celui-ci. | Doc-M2.pdf |                                |
| M1      | XTRAIT PROVISOIRE D'INTERROGATION (MedAlert) Document contenant tous les d'un dossier, pour archivage par |                                                                                                    | Doc-M1.pdf | Destiné à un usage<br>interne. |
| L1      | LISTE DES DOSSIERS SELECTIONNES                                                                           | Permet d'imprimer la liste des dossiers sélectionnés lors d'une recherche.                                                    | Doc-L1.pdf |                                |
| L2      | LISTE DES GROUPES D'AFFECTIONS                                                                            | Permet d'imprimer la liste des groupes<br>d'affections sélectionnés lors d'une<br>recherche.                                  |            |                                |
| L3      | LISTE DES GROUPES DE PROFESSIONS                                                                          | Permet d'imprimer la liste des groupes<br>de professions sélectionnés lors d'une<br>recherche.                                |            |                                |

### . Annexe V : Glossaire

| Abréviation / acronyme | signification                                                                                                    | synonymes            | commentaire                                                                                           |
|------------------------|----------------------------------------------------------------------------------------------------|----------------------|----------------------------------------------------------------------------------------------------|
| Pathologie             | Désigne le motif d'un arrêt de travail. Son libellé est celui inscrit sur la feuille de soin                     | affection            | Une feuille de soin peut mentionner plusieurs pathologies.                                            |
| dossier                | Ensemble des données saisie pour une feuille de soin                                                             |                      | Est composé de caractéristiques de l'adhérent<br>(nom, prénom, etc.) et d'un liste de<br>pathologies. |
| profession             | Activité professionnelle de l'adhérent                                                                           |                      | Peut ne pas être connu. Sa détermination peut se révéler être délicate.                               |
| Saisie                 | La saisie donne lieu à une évaluation pour<br>déterminer si un arrêt de travail est excessif à<br>dire d'expert. | Interrogation        | La validation / l'impression d'un dossier n'est pas obligatoire pour obtenir une évaluation           |
| Utilisateur            | Personne utilisant le logiciel                                                                                   | usager               |                                                                                                    |
| Moteur Zend            | Extension du serveur apache                                                                                      |                      | Copyright (c) 1998-2009 Zend Technologies                                                             |
| Poste client           | Machine de type PC ou autre, à l'usage de l'utilisateur                                                          |                      |                                                                                                    |
| Poste serveur          | Machine supportant le serveur http                                                                               |                      | Ce serveur peut être sur le site central de<br>Medalert ou chez le client sur ses installations.      |
| Le client              | Personne morale ou physique a qui est accordé l'usage du progiciel.                                              | Détenteur de licence | Le client peut détenir plusieurs licences.                                                            |
| Adhérent               | Personne titulaire de la feuille de soin                                                                         | Patient , assuré     |                                                                                                    |

| Abréviation / acronyme | signification                                                                      | synonymes           | commentaire                                                                                                 |
|------------------------|------------------------------------------------------------------------------------|---------------------|----------------------------------------------------------------------------------------------------|
| Date de référence      | Date du serveur.                                                                   |                     | Par défaut : date système.                                                                                  |
| Fonctionnalité         | Notion regroupant un ensemble d'actions permettant de gérer un aspect des données. |                     |                                                                                                    |
| Sous-fonctionnalité    | Sous ensemble d'actions d'une fonctionnalité                                       |                     | Une sous fonctionnalité n'est généralement pas accessible ou sans signification en dehors de son contexte.  |
| Joker                  | Caractère jouant un rôle particulier                                               | Caractère générique | Généralement % ou ? Ou * pour remplaçer un ensemble de caractères                                           |
| Validité               | Etat caractérisant l'élément enregistré dans la base de données                    | Statut              | La gestion de validité est prévue en version<br>V2. Les statuts par défaut sont définis par<br>paramétrage. |

## **FIN DU DOCUMENT**